# CVR100W VPN路由器上的預設訪問控制策略

### 目標

訪問控制策略允許使用者決定是否共用來自裝置的資訊。此功能可能會禁用從安全LAN到不安 全WAN的通訊。如果使用者認為通過WAN傳輸的資訊不安全,則希望通過此策略限制訪問。

本文說明如何在CVR100W VPN路由器上配置預設訪問控制策略。

## 適用的裝置

·CVR100W

### 軟體版本

•1.0.1.19

## 預設訪問控制策略

步驟1.登入到Web配置實用程式,然後選擇**Firewall > Access Control > Default Access Control Policy**。將開啟*Default Access Control Policy*頁:

| Default Access Control Policy                                                |        |  |
|------------------------------------------------------------------------------|--------|--|
| Default Policy for Outbound Traffic: <ul> <li>Allow</li> <li>Deny</li> </ul> |        |  |
| Save                                                                         | Cancel |  |

步驟2.在Default Policy for Outbound Traffic欄位中選擇以下選項之一:

·允許 — 這允許所有資訊通過WAN並在需要時離開系統。要降低資訊的安全性但更易於訪問 ,請按一下Allow單選按鈕。

·拒絕 — 拒絕資訊通過WAN埠並離開系統,以使資訊保持儘可能高的安全性。即使WAN埠 被禁用,來自LAN埠的主機仍然可以通訊。如果對傳出資訊的安全性有任何疑問,請按一下 Deny單選按鈕。

步驟4.按一下「Save」。